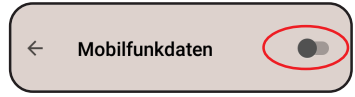

Je nach Handy Betriebssystem-Version kann es sein, dass Ihr Smartphone versucht – während der Konfiguration – sich mit dem Internet über Ihr Mobilfunknetz zu verbinden. Um dies zu verhindern, schalten Sie bitte kurzfristig die Datenverbindung mittels Ihres Mobilfunknetzes aus.

Depending on your mobile phone's operating system version, your smartphone may try to connect to the Internet through your mobile network during the configuration procedure. To prevent this, please temporarily switch off the data connection via your mobile network.

## Trennen Sie die Uhr von der Spannungsversorgung, wenn Sie das nwts anschließen ! Always disconnect the clock from USB power supply when connecting the nwts !

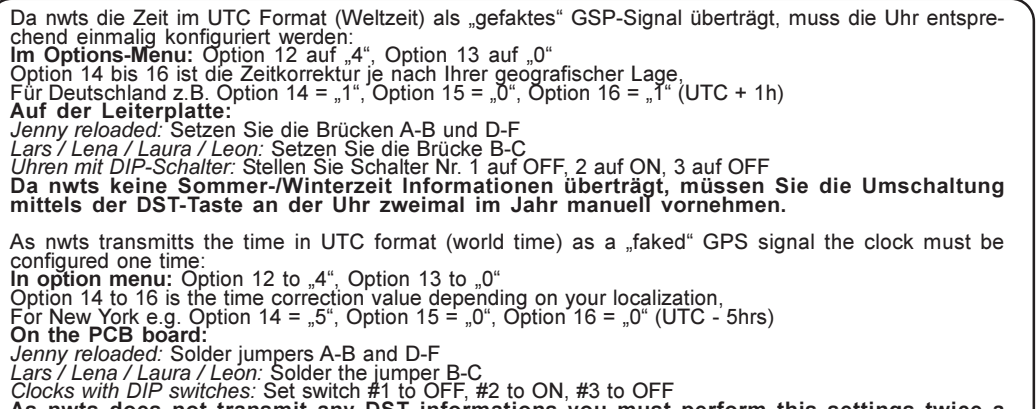

As nwts does not transmit any DST informations you must perform this settings twice a year by pressing the DST button on the clock.

Um in den Access Point Modus zu gelangen, um z.B. ein neues WLAN-Netzwerk auszuwählen, drücken Sie den RESET Knopf für 3 Sekunden. Üm alle Einstellungen zu löschen (Werkseinstellung) halten Sie den Knopf für 3 Sekunden gedrückt, während alle LEDs nach dem Anschließen der Spannung aufleuchten.

To enter the Access Point mode for selecting a new WiFi network for example, push the button RESET for 3 seconds. To erase all settings to factory default, keep the button pressed for 3 seconds during all LEDs are lighting after connecting to power.

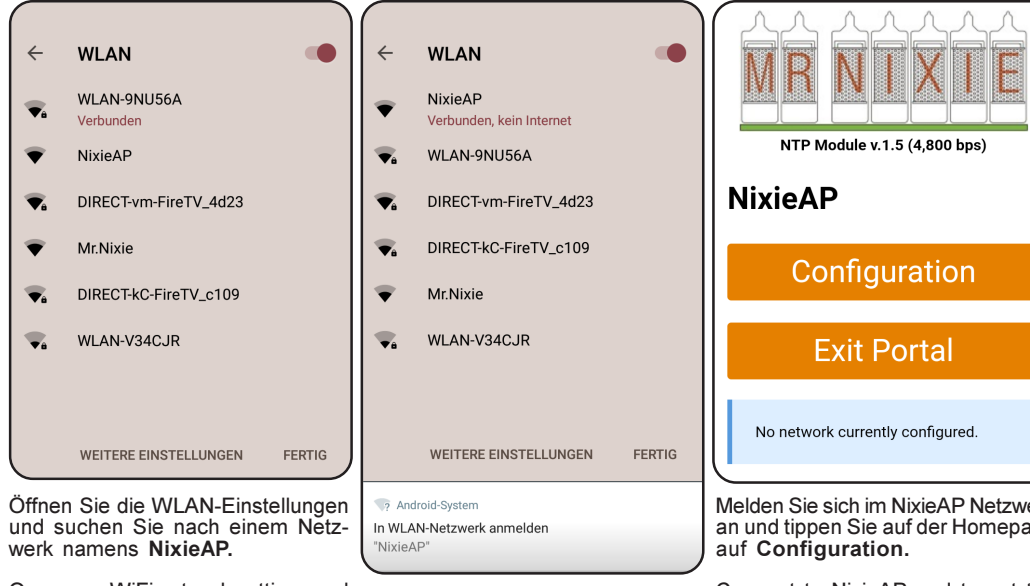

Open your WiFi network settings and look for the NixieAP Access Point

| •      | NTP Module v. 1.5 (4,800 bps)                                                                           |
|--------|----------------------------------------------------------------------------------------------------|
|        | Configuration                                                                                           |
|        | Exit Portal                                                                                             |
| FERTIG | No network currently configured.                                                                        |
|        | Melden Sie sich im NixieAP Netzwerk<br>an und tippen Sie auf der Homepage<br>auf <b>Configuration</b> . |
|        | Connect to NixieAP and tap at the homepage on <b>Configuration</b> .                                    |

| WLAN-9NU56A a 42 | % WLAN-9NU56A      | ▲ 42% 🖾 * 🐨 🗐 着 62% 10:0                                                  |
|------------------|--------------------|---------------------------------------------------------------------------|
|                  |                    | Im Netzwerk anmelden                                                      |
| Configuration    | Configuration      | http://wifi.pvelectronics.co.uk/wifisave                                  |
| SSID Scan        | SSID <u>Scan</u>   | Credentials Saved                                                         |
| SSID             | WLAN-9NU56A        | Trying to connect NixieNTP to the<br>network. Give it 15 seconds or so.   |
| Password         | Password           | You'll be redirected to the <u>main page</u><br>to check how it went.     |
| password         | 2776 CV 4687 60475 | The NixieAP network you are                                               |
| NTP Server       | NTP Server         | connected to will be restarted on the<br>radio channel of the WLAN-9NU56A |
| NTP Server       | Pool.ntp.org       | network. You may have to manually reconnect to the NixieAP network.       |
|                  |                    |                                                                           |
| save             | save               |                                                                           |
|                  | 八                  | 八                                                                         |

Tippen Sie auf Scan, wählen Sie aus den empfangenen Netzwerken Ihr Warten Sie nun, bis Sie auf die heimisches WLAN aus und geben Sie das Passwort ein. Für den NTP NixieAP Homepage zurück geleitet Server empfehlen wir pool.ntp.org oder einen Pool von lokalen Internet- werden. Dies kann bis zu 30 Sekun-Zeitservern. Tippen Sie dann auf save.

den benötigen.

Tap on Scan, select from the network-list your domestic WiFi network Now wait until you will be re-directed and enter the password. For the NTP server we recommend to the NixieAP homepage. pool.ntp.org or a pool of local Internet time servers. When finished tap This may take up to 30 seconds. save.

| * 🛒 🖌 🛢 59% 10:39                                                                                                 | Sie         |
|----------------------------------------------------------------------------------------------------|-------------|
| n Netzwerk anmelden                                                                                               | tipp<br>die |
|                                                                                                    | sta<br>die  |
|                                                                                                    | You<br>suc  |
| NTP Module v.1.5 (4,800 bps)                                                                                      | Ex<br>the   |
| NixieAP on WLAN-                                                                                                  | dis         |
| NU56A                                                                                                    |             |
| Configuration                                                                                                    |             |
| Evit Dortal                                                                                                    |             |
|                                                                                                    | `           |
| Configured to connect to access point<br>WLAN-9NU56A and <b>currently</b><br>connected on IP <u>192.168.2.114</u> |             |
| )                                                                                                    | C           |

befinden Sich nun wieder auf der NixieAP Homepage. Es sollte die olgreiche Verbindung zu Ihrem WLAN angezeigt werden, wenn nicht. pen Sie auf **Configuration** und überprüfen Sie alle Eingaben. Besteht WLAN-Verbindung tippen Sie auf Exit Portal. Das nwts wird neu arten und sich sodann mit den Zeitservern im Internet verbinden sowie Daten zur Uhr übertragen. Der Access Point wird nun ausgeschaltet.

u are now back on the NixieAP homepage. It should display the ccessful connection to your WiFi, if not, tap on Configuration and eck all your entered settings. If the Wi-Fi connection established, tap on it Portal. The nwts will restart and then connect to the time servers on Internet and transfer the data to the clock. The Access Point will now abled

| on                                    | LED   Funktion / Function     DATA leuchtet   nwts ist im AP-Modus zur Konfiguration     DATA blitzt   nwts überträgt Zeitdaten zur Uhr     NTP leuchtet   nwts ist mit Zeitservern verbunden                                                                                                    |
|---------------------------------------|----------------------------------------------------------------------------------------------------|
|                                       | NTP blinkt   nwts versucht sich zu verbinden     WiFi leuchtet   nwts ist mit dem Router verbunden                                                                                                    |
|                                       | WIFI blinkt nwts versucht sich zu verbinden                                                                                                    |
| cess point<br><b>y</b><br>1 <u>14</u> | DATA steady on Invits is set to AP mode for congulation   DATA flashing nwts sends time data to the clock   NTP steady on nwts ist connected with a time server   NTP blinking nwts tries to connect to server   WiFi steady on nwts ist connected with your router   WiFi blinking nwts tries to connect to your router |
|                                       |                                                                                                    |

## Notwendige Modifikationen an machen Uhren

Da das NTP relativ neu ist, sind einige Uhren noch nicht für zuverlässigen Betrieb mit diesem Modul angepasst. Es betrifft:

Sven relaoded von Serien-Nr.: 001... Laura / Lars / Lena / Leon von Serien-Nr.: 001... Alle weiteren Uhren benötigen diese Modifikation nicht.

Bei allen zu modifizierten Uhren: Es muss ein SMD Widerstand auf der Hauptplatine mit 12k gegen einen mit 22k ausgetauscht werden. Der entsprechende MiniMelf-Widerstand ist dem NTP ab Mitte Februar 2018 beigepackt.

## Modifications necessary on some clocks

As the NTP is a new device, some of the clocks are not adapted to work reliable with the NTP:

Sven reloaded from Serial-No.: 001... Laura / Lars / Lena / Leon from Serial-No.: 001... On all other clocks this modification need not to be made.

The value of a small SMT resistor on the mainboard with 12k needs to changed to 22k on these clocks. This new Minimelf resistor is packed together with the NTP starting from middle of February 2018.

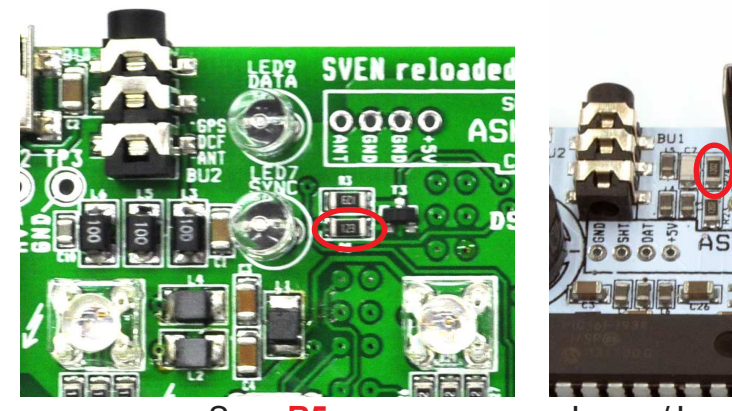

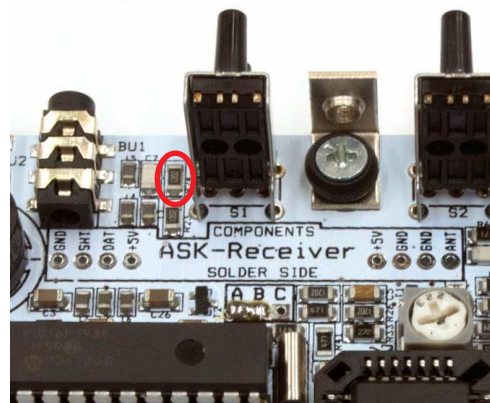

Sven R5

Laura / Lars / Lena / Leon R24